# Summer Camp Universidad de Magallanes

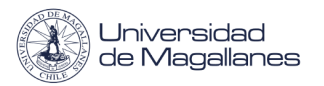

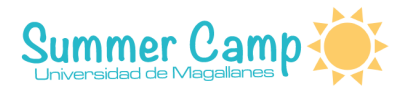

## Creación de foros en Moodle

A continuación se verá paso a paso como realizar un foro en la plataforma de Moodle.

Para empezar debe tener activada la edición, luego debe seleccionar "Añadir una actividad o un recurso ".

+ Añade una actividad o un recurso

Seleccionar la opción "Foro".

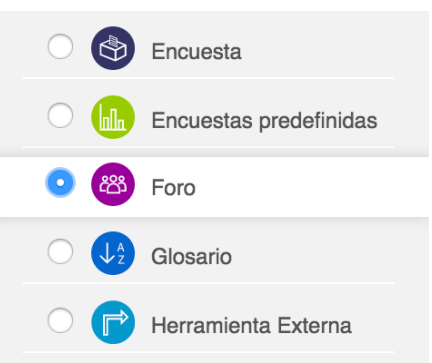

Le abrirá una nueva página, ésta posee diferentes secciones para poder configurar y se le explicarán algunas a continuación.

### Sección "General"

Es en donde deberá agregar el "Nombre" y la "Descripción" de su Foro (todo campo que posea un asterisco en rojo es obligatorio).

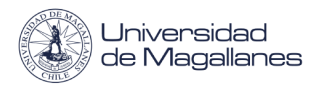

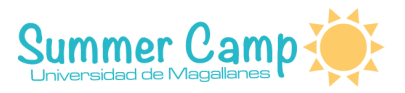

#### - General

| Nombre del foro *                                |                       |
|--------------------------------------------------|-----------------------|
| Descripción *                                    |                       |
|                                                  |                       |
|                                                  |                       |
|                                                  |                       |
|                                                  |                       |
| Muestra la descripción en la página<br>del curso |                       |
| ?                                                |                       |
| Tipo de foro                                     | Foro para uso general |

En esta sección es en donde se elige el tipo de foro, ya que hay cinco tipos diferentes de foros,

- **Cada persona plantea un tema:** todas las personas pueden crear un nuevo tema de debate y todos los demás pueden responder.
- **Un debate sencillo:** los alumnos pueden únicamente responder el tema que creo el docente.
- **Foro Pregunta y Respuesta:** los alumnos primero deben responder el foro antes de poder ver las respuestas de otros alumnos.
- Foro General con formato de Blog: es un foro abierto donde cualquiera puede iniciar un nuevo debate en cualquier momento y en el que los temas de discusión se muestran en una página con enlaces 'Discute este tema'.
- **Foro para uso general:** s un foro abierto donde cualquiera puede empezar un nuevo tema de debate cuando quieran.

#### Secciones "Calificación y Calificaciones"

En estas secciones se configura todo con respecto a las calificaciones de los alumnos.

| Calificación              |   |                   |
|---------------------------|---|-------------------|
| Categoría de calificación | ? | Sin categorizar 🖨 |
| Calificación para aprobar | ? |                   |

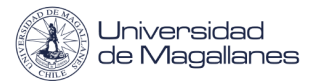

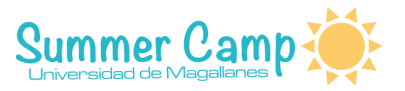

• Calificación para aprobar: nota que deben igualar o superar para aprobar un ítem.

| <ul> <li>Calificaciones</li> </ul>                                      |                                                                                                    |
|-------------------------------------------------------------------------|----------------------------------------------------------------------------------------------------|
| Roles con permiso para calificar<br>⑦<br>Tipo de consolidación ⑦        | La comprobación de privilegios no está disponible hasta que se guarde la actividad Promedio de calificaciones \$ |
| Escala 🕐                                                                |                                                                                                    |
|                                                                         | Tipo Puntuación 🜩                                                                                                |
|                                                                         | Escala chile                                                                                                    |
|                                                                         | Puntuación máxima                                                                                                |
| Limitar las calificaciones a los<br>elementos con fechas en este rango: |                                                                                                    |
| Desde                                                                   |                                                                                                    |
|                                                                         | 9 ¢ enero ¢ 2018 ¢ 17 ¢ 40 ¢                                                                                     |
| Hasta                                                                   |                                                                                                    |
|                                                                         | 9 \$ enero \$ 2018 \$ 17 \$ 40 \$                                                                                |

- **Tipo de consolidación:** define como se combinan las puntuaciones para formar la nota final.
  - **Promedio de calificaciones:** es la media de todas las calificaciones.
  - **Numero de calificaciones:** el número de elementos calificados se convierte en la nota final.
  - Máxima calificación: la nota más alta se convierte en la calificación final.
  - Mínima calificación: la nota más baja se convierte en la calificación final.
  - Suma de calificaciones: todas las calificaciones se suman.
- **Escala:** es el tipo de calificación que desea utilizar para la actividad, donde puede elegir 'Escala', que es en donde podrá elegir las escalas existentes o puede elegir 'Puntuación', la que sería la puntuación máxima para la actividad.
- Limitar las calificaciones en este rango: puede asignar un rango de fechas para poder calificar. Los mensajes que sean fuera del rango no se podrán calificar.

#### Una vez finalizada la configuración del foro debe presionar el botón "Guardar cambios y mostrar"

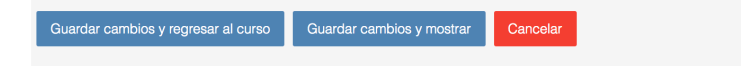

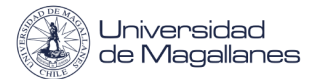

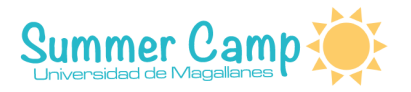

### Agregar un nuevo tema de discusión

Una vez que ya presionamos "Guardar cambios y mostrar" nos aparecerá la siguiente ventana.

| Foro       |                                                |                                   |
|------------|------------------------------------------------|-----------------------------------|
|            | Esta es la descripción del foro de uso general |                                   |
|            |                                                | Añadir un nuevo tema de discusión |
| (Aún no ha | av temas en este foro)                         |                                   |

Debemos presionar el botón "Añadir un nuevo tema de discusión", el cual nos llevará a completar los datos del nuevo tema.

#### Sección "Su nuevo tema"

| Foro    |                              |                    |      |
|---------|------------------------------|--------------------|------|
|         | Esta es la descripción del f | oro de uso general |      |
| - 94 84 | iovo tomo                    | ► Expandir         | todo |
| ◆ Su Hu | ievo tema                    |                    |      |
|         | Asunto *                     |                    |      |
|         | Mensaje *                    |                    |      |
|         |                              |                    |      |
|         |                              |                    |      |
|         |                              |                    |      |
|         |                              |                    |      |
|         |                              |                    |      |
|         |                              |                    |      |
|         |                              |                    |      |
|         |                              |                    |      |
|         |                              |                    |      |
|         |                              |                    | ,    |
| Susc    | crinción a la discusión 🕐    |                    |      |

- Asunto: es el título con el que se va a identificar el tema.
- Mensaje: es el contenido del tema, que desee empezar.
- **Suscripción a la discusión:** al habilitar esta opción, le llegarán notificaciones de cuando hayan nuevas publicaciones en este tema.

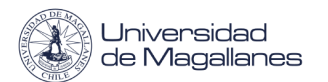

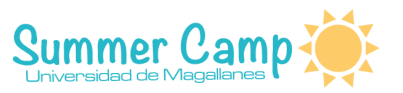

| Archive edjunte                                                     | Tamaño máximo para nuevos archivos: Sin límite, número máximo de archivos adjuntos: 9 |
|---------------------------------------------------------------------|---------------------------------------------------------------------------------------|
| Archivo adjunto                                                     |                                                                                       |
|                                                                     | archivas                                                                              |
|                                                                     | ۲                                                                                     |
|                                                                     |                                                                                       |
|                                                                     | Puede arrastrar y soltar archivos aquí para añadirlos                                 |
|                                                                     |                                                                                       |
| Fijado 🕐                                                            |                                                                                       |
| Enviar notificaciones del tema sin<br>tiempo de espera para edición |                                                                                       |

- Archivo adjunto: en este ítem usted puede subir archivos adjuntos, donde debe tener en consideración, el tamaño máximo del archivo y la cantidad máxima de archivos que puede subir (que se muestran en la parte superior).
- **Fijado:** al habilitar esta opción, aparecerá este tema de forma fija, en la parte superior del foro.

#### Sección "Mostrar período"

#### Mostrar período

| Mostrar inicio   ? | )          |                          |           |
|--------------------|------------|--------------------------|-----------|
|                    | 10 🖨 enero | \$ 2018 \$ 13 \$ 10 \$   | Habilitar |
| Mostrar final (?   | )          |                          |           |
|                    | 10 🖨 enero | \$ 2018 \$ 13 \$ 10 \$ ₩ | Habilitar |

- **Mostrar inicio:** especifica si un mensaje del foro, debe mostrarse a partir de una fecha en particular.
- **Mostrar final:** especifica si un mensaje del foro, debe ocultarse desde una fecha en particular.

Una vez rellenado los campos del nuevo tema, debemos seleccionar el botón "Enviar al foro"

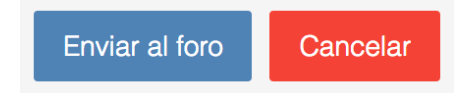

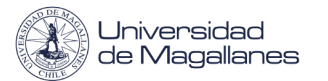

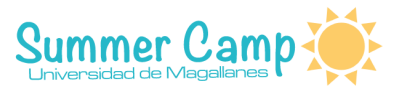

Una vez enviado el tema al foro, nos aparecerá lo siguiente , donde nos muestra que tenemos media hora para poder editarlo, luego de esto no se podrá volver a editar.

| Su mensaje ha sido añadido con éxito.<br>Dispone de 30 minutos para editarlo si quiere hacer cualquier cambio.<br>Admin Admin2 recibirá notificación de nuevas aportaciones en 'este es el título' de'Foro' |       |               |                                   | ,                                             | < |
|----------------------------------------------------------------------------------------------------|-------|---------------|-----------------------------------|-----------------------------------------------|---|
| Foro                                                                                                    |       |               |                                   |                                               |   |
| Esta es la descripción del foro de uso general                                                                                                    |       |               |                                   |                                               |   |
|                                                                                                    |       |               | Añadir un nuevo tema de discusión | I                                             |   |
| anto en el t                                                                                                    | Tema  | Comenzado por | Réplicas                          | Último mensaje                                |   |
| este es el t                                                                                                    | itulo |               | 0                                 | mié, 10 de ene de 2018, 13:37                 |   |
| Asunto                                                                                                    |       | Admin Admin2  | 0                                 | Admin Admin2<br>mié, 10 de ene de 2018, 13:26 |   |

En la parte inferior se logran ver los nombres de los temas creados en el foro, se ve el número de replicas (que serían los comentarios o mensajes que dejan los alumnos o el profesor) y además menciona por quién fue comenzado el tema. Se tiene un botón para poder seguir añadiendo temas.

Si se ingresa a un tema en particular, se ve de la siguiente manera.

| Mostrar respuestas anidadas<br>Mover este terna a<br>Fijar  |                                           |
|-------------------------------------------------------------|-------------------------------------------|
| este es el contenido del tema este es el contenido del tema | Enlace permanente Editar Borrar Responder |

En la parte superior poseemos una lista desplegable para poder ordenar las respuestas al tema, ordenando por ramas, respuestas anidadas, por el más antiguo o desde el más reciente.

Además, se puede mover el tema, dejar fijo, editar, borrar y comentar el tema.